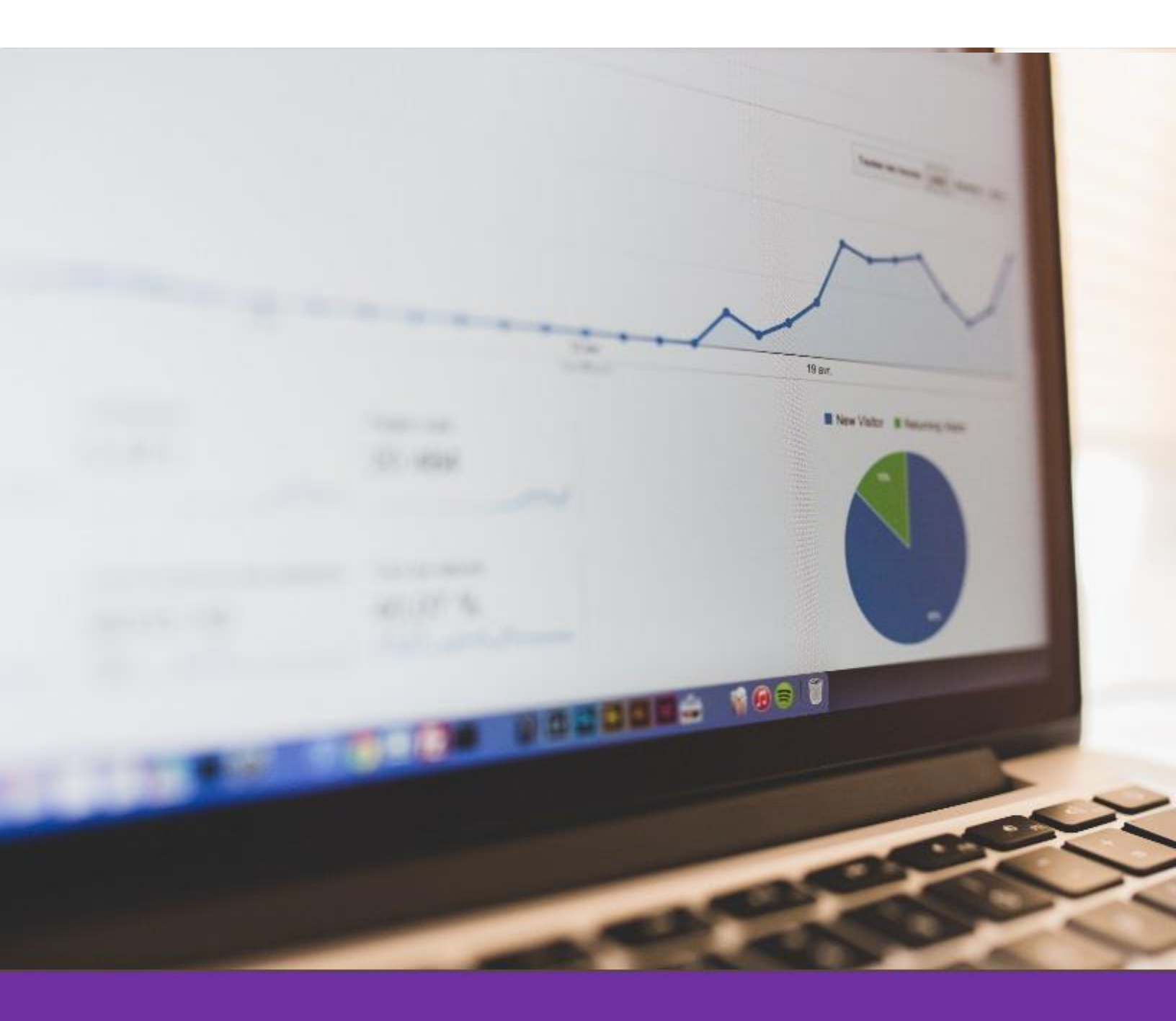

# Kontaktformulare in Wordpress Tracken Schritt für Schritt Anleitung ohne coden!

Web:www.Tim-Brettschneider.comMail:Tim@Tim-Brettschneider.com

#### VOLL GmbH

## Über Tim Brettschneider:

Meine Mission ist es Marketing anzubieten, das sich unterscheidet. Dabei konzentriere ich mich auf Unternehmen mit sehr schwer zu vermarktenden Produkten und Marketing in Bereichen mit starken Wettbewerb. Ich bin überzeugt das Unternehmen in diesen Bereichen am meisten von meinen Lösungsansätzen profitieren.

Mit dieser Anleitung will ich dir zeigen wie du auf deiner Wordpressseite ein simples Formulartracking integrieren kannst das du mit Google Analytics messen kannst.

Ich wünsche viel Spaß beim Lesen!

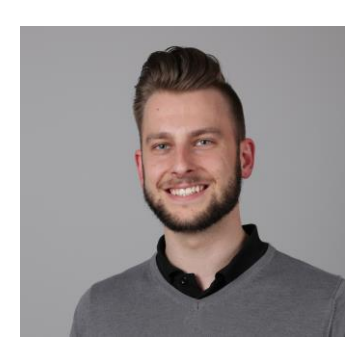

| Kontakt: |                                     |
|----------|-------------------------------------|
| Web:     | https://www.tim-brettschneider.com/ |
| Mail:    | Tim@Tim-Brettschneider.com          |
| Xing:    | Tim Brettschneider                  |
| Firma:   | VOLL-GmbH.de                        |

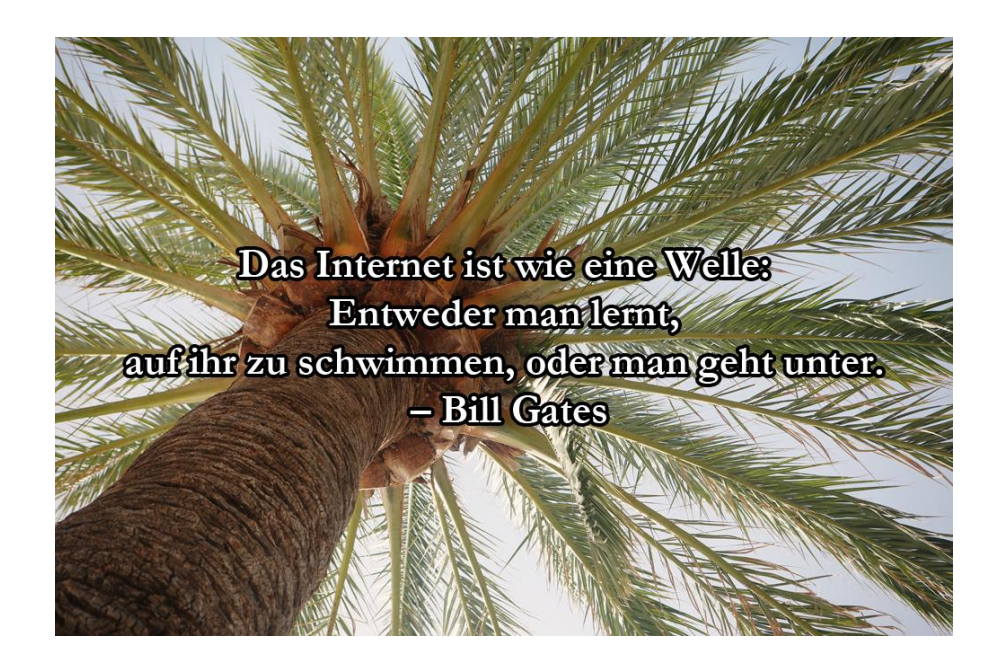

### Welche Vorraussetzungen müssen gegeben sein?

- Integration von Contact Form 7
- Ein Kontaktformular
- Eine Dankesseite
- Integration Google Analytics

### Schritt für Schritt zum Tracking: So geht's

- 1. Kontaktformular anlegen
- 2. Bei den zusätzlichen Einstellungen vom Kontaktformular folgenden Code hinterlegen:
- 3. on\_sent\_ok: "location = 'https://tim-brettschneider.com/danke-fuer-deineanfrage/';"
- 4. Tausche die rot markierte URL einfach mit deiner Dankesseite aus und schon funktioniert es!

| Testformu                     | ular                                                                                                    |           |                           |  |
|-------------------------------|----------------------------------------------------------------------------------------------------|-----------|---------------------------|--|
| ◆ -Tasten wechs               | eln Eingabe                                                                                                    | felder    |                           |  |
| Formular                      | E-Mail                                                                                                    | Meldungen | Zusätzliche Einstellungen |  |
| Zusätzliche<br>Du kannst hier | Zusätzliche Einstellungen<br>Du kannst hier Code-Schnipsel zur Anpassung hinzufügen. Weitere Details unter <u>Zusätzliche Einstellungen</u> . |           |                           |  |
|                               |                                                                                                    |           |                           |  |
| Speichern                     |                                                                                                    |           |                           |  |

- 5. Gehe in dein Google Analytics Konto
- 6. Klicke dort auf Verwaltung

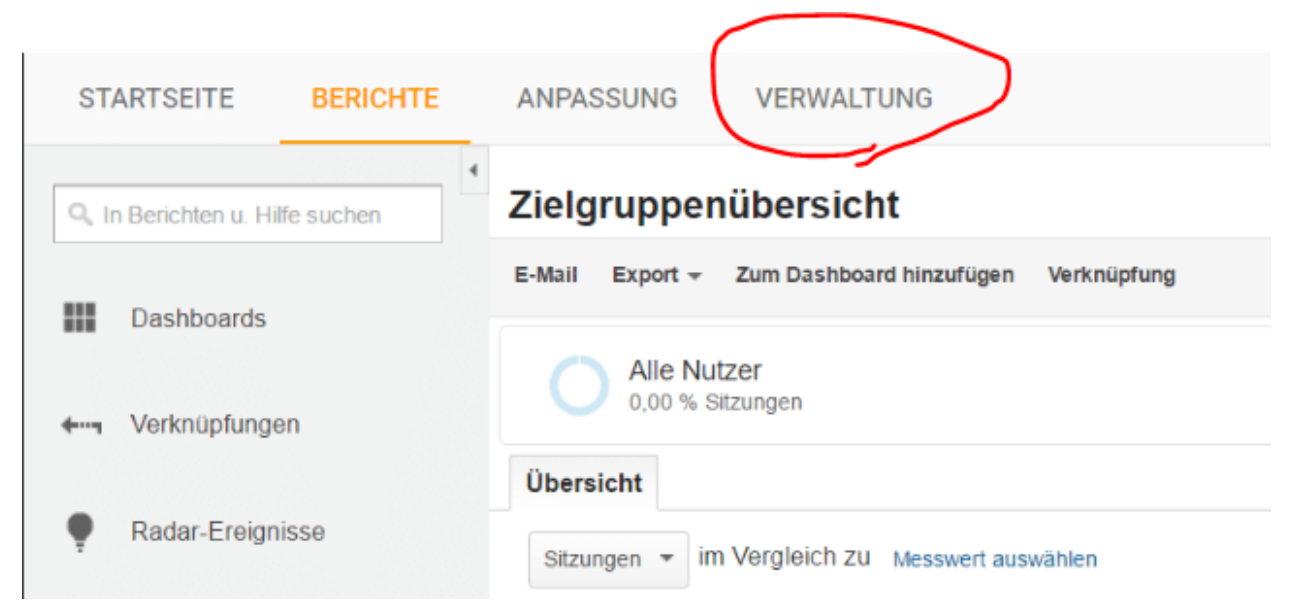

7. Gehe dort ganz rechts bei "Datenansicht" auf Zielvorhaben

| Tim-brettschneider.com | 500.050TV                   | DITENTIONAL                       |
|------------------------|-----------------------------|-----------------------------------|
| Tim-brettschneider.com | Tim-brettschneider          | ▼                                 |
| Kontoeinstellungen     | Property-Einstellungen      | Einstellungen der<br>Datenansicht |
| Nutzerverwaltung       | *** Nutzerverwaltung        | *** Nutzerverwaltung              |
| T Alle Filter          | .jS Tracking-Informationen  | Zielvorhaben                      |
| S Änderungsverlauf     | VERKNÜPFUNGEN MIT PRODUKTEN | Gruppierung nach Content          |
| Papierkorb             | AdWords-Verknüpfung         | Y Filter                          |
|                        | AdSense-Verknüpfung         | Channeleinstellungen              |
|                        | AdX-Verknüpfung             | Hereinstellungen                  |
|                        | ao Alle Produkte            | Dd Berechnete Messwerte BETA      |
|                        | Postbacks                   | PERSONLICHE TOOLS UND ASSETS      |
|                        | Zielgruppendefinitionen     | iii Segmente                      |

- 8. Lege ein neues Zielvorhaben an in dem du auf den Button klickst
- 9. Wähle unter dem Punkt "Anfrage" den Punkt "Kontakt" aus.
- 10.Klicke auf Weiter

11. Gib deinem Ziel einen Namen und wähle "Ziel als Typ"

| Vorl              | lage: Kontakt                                                                                                    |
|-------------------|----------------------------------------------------------------------------------------------------|
| Nan               | ne                                                                                                    |
| K                 | ontaktformular ausgefüllt                                                                                                    |
| Ziel              | flächen-ID                                                                                                    |
| Zie               | elvorhaben-ID 1/Zielvorhabengruppe 1 👻                                                                                                    |
| Тур               |                                                                                                    |
| ۲                 | Ziel Beispiel: danke.html                                                                                                    |
| 0                 | Dauer Beispiel: mindestens 5 Minuten                                                                                                    |
| 0                 | Seiten/Bildschirme pro Sitzung Beispiel: 3 Seiten                                                                                                    |
| 0                 | Ereignis Beispiel: hat Video abgespielt                                                                                                    |
| $\langle \rangle$ | Intelligentes Zielvorhaben Das intelligente Zielvorhaben ist nicht verfügbar.                                                                                                    |
|                   | Messen Sie die Anzahl der Besuche mit den meisten Interaktionen auf Ihrer Website und wandeln Sie<br>automatisch in Zielvorhaben um. Diese können Sie dann verwenden, um Ihre AdWords-Gebote zu verb<br>Informationen |
|                   | Weiter Abbrechen                                                                                                    |
| Zie               | Idetails                                                                                                    |
|                   |                                                                                                    |

12.Klicke wieder auf Weiter

13. Gib bei dem Ziel deine Dankesseite ein, lasse den Wert und Trichter auf aus

| m / Tim-brettschneider / WP TEst                                                                                                    |
|----------------------------------------------------------------------------------------------------|
| Zieleinrichtung Bearbeiten<br>Vorlage: Kontakt                                                                                                    |
| Zielbeschreibung Bearbeiten     Name: Kontaktformular ausgefüllt     Zielvorhabentyp: Ziel                                                                                                    |
| 3 Zieldetails<br>Ziel<br>Ist gleich  Inttps://tim-brettschneider.com/danke-fuer-deine-anf Groß-/Kleinschreibung beac<br>Wahlen Sie für eine App beispielsweise den Namen Mein Bildschirm und für eine Webseite/danke.html anstelle von<br>www.ihrebeispielurl.de/danke.html. |
| Wert optional<br>Aus Weisen Sie der Conversion einen Geldwert zu.                                                                                                    |
| AUS<br>Geben Sie einen Pfad an, über den Zugriffe das Ziel erreichen sollen. Analysieren Sie damit die Eingangs- und<br>Ausgangspunkte, die sich auf Ihr Zielvorhaben auswirken.                                                                                             |
| Dieses Zielvorhaben bestätigen Hier sehen Sie, wie oft dieses Zielvorhaben basierend auf den Daten der letzte sleben Tage zu einer Conversion geführt hätte.                                                                                                    |
| Abbrechen Abbrechen                                                                                                    |
|                                                                                                    |

- 14. Klicke auf Speichern, nun hast du dein Zielvorhaben angelegt
- 15.Nun musst du nur noch Testen, gehe dazu auf die Echtzeitansicht in Analytics
- 16. Fülle als Test dein Kontaktformular aus und gehe dann zurück zu Analytics
- 17.Nun sollte es dir ein Ereignis angezeigt haben, klicke darauf und erhalte mehr Details
- 18.Du solltest nun die Seite sehen auf welcher das Formular ausgefüllt wurde Ereignisse

|       |                                                                                                    |            | Ereignisse |           |               |                 |          |   |  |
|-------|----------------------------------------------------------------------------------------------------|------------|------------|-----------|---------------|-----------------|----------|---|--|
|       | Aktuell                                                                                            | Pro Minute |            |           |               |                 |          |   |  |
|       | 1                                                                                                  | 15         |            |           |               |                 |          |   |  |
|       | aktive Nutzer auf der Website                                                                      | 1,0        |            |           |               |                 |          |   |  |
| ļ     | DESKTOP 100%                                                                                       | 0,5        |            |           |               |                 |          |   |  |
|       |                                                                                                    |            | - 26 Min.  | - 21 Min. | - 16 Min.     | - 11 Min.       | - 6 Min. | - |  |
| Ansic | t: Aktive Nutzer Ereignisse (letzte 30 Minuten)                                                    |            |            |           |               |                 |          |   |  |
| Aktiv | e Nutzer mit Ereignissen: 1 (100 % der Gesamtzahl)                                                 |            |            |           |               |                 |          |   |  |
|       | Ereignisaktion                                                                                     |            |            |           | Ereignislabe  | н               |          |   |  |
| 1.    | Kontaktformular gesendet                                                                           |            |            |           | /formular-tes | /formular-test/ |          |   |  |
|       |                                                                                                    |            |            |           |               |                 |          |   |  |
|       | © 2016 Google   Analytics-Startseite   Nutzungsbedingungen   Datenschutzerklarung   Feedback geben |            |            |           |               |                 |          |   |  |
|       |                                                                                                    |            |            |           |               |                 |          |   |  |

Dein Tracking ist nun eingerichtet, du kannst es nun im Bereich "Conversions" einsehen und dort noch mehr Daten erhalten. Viel Erfolg und Spaß beim Webtracking.

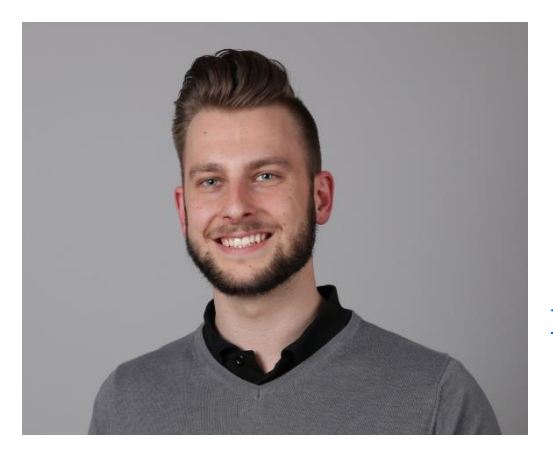

Ich danke dir fürs Lesen und wünsche Dir viel Erfolg beim Umsetzen der hier vorgestellten Methode!

Mit Besten Grüßen, Tim Brettschneider. <u>Tim@Tim-Brettschneider.com</u>